|                                | Acce                | ss Onlin  | e Merg | ed Data R   | eport                            |
|--------------------------------|---------------------|-----------|--------|-------------|----------------------------------|
|                                | Training Document   |           |        |             |                                  |
| EDA Homepage                   |                     | Analytics |        | JAM Reports | Access Online Merged Data Report |
| Table of Contents              |                     |           |        |             |                                  |
| EDA Roles                      |                     |           |        |             |                                  |
| Where to Run the Report        |                     |           |        |             |                                  |
| Search Criteria                |                     |           |        |             |                                  |
| Access Online Merged Data Repo | ort Search Criteria | a:        |        |             |                                  |
| Appointment:                   |                     |           |        |             |                                  |
| Email:                         |                     |           |        |             |                                  |
| Bank FEG:                      |                     |           |        |             |                                  |
| Bank Account:                  |                     |           |        |             |                                  |
| Source System:                 |                     |           |        |             |                                  |
| * Data Output:                 |                     |           |        |             |                                  |
| Search Results                 |                     |           |        |             |                                  |
| Access Online Merged Data Repo | ort Results:        |           |        |             |                                  |
| User Data Columns:             |                     |           |        |             |                                  |
| Access Online Data Columns:    |                     |           |        |             |                                  |
| PIEE Data Columns:             |                     |           |        |             |                                  |
| Exporting Search Results       |                     |           |        |             |                                  |
| Viewing Available Downloads of | f Reports:          |           |        |             |                                  |
| User Data Exported Report Colu | umns:               |           |        |             |                                  |
| Access Online Exported Report  | Columns:            |           |        |             |                                  |

| EDA Roles                  | <ul> <li>Roles with access to the Access Online Merged Data Report in EDA:</li> <li>Advanced Reporting</li> <li>Executive Reporting</li> <li>Acquisition Sensitive Reporting</li> </ul>                                                                                                    |
|----------------------------|----------------------------------------------------------------------------------------------------|
| Where to Run the<br>Report | Expand the Reports menu under Analytics in EDA and select the JAM Reports option.                                                                                                    |
| Search Criteria            | <ul> <li>Access Online Merged Data Report Search Criteria:</li> <li>Appointment:         <ul> <li>* Appointment Type (multi-select options: Component Prog Manager Appt / Agency/Organization Prog Coordinator Appt / Oversight Agency/Org Prog Coordinator Appt / Certifying Officer Appt / Approving/Billing Official Appt / Cardholder Appt / Contracting Officer Representative Appt)</li> <li>Appointment Status (options: Draft / Pending Appointee Approval / Rejected by Appointee / Pending Appointing Authority Approval / Rejected by Appointing Authority / Active / Inactive / Deleted / Update; defaulting Active)</li> </ul> </li> </ul> |

- Appointment Type Sub Filter (options: All / Micro-Purchase Cardholder / Micro-Purchase Convivence Check Writer / Micro-Purchase ETO CH & Convivence Chk Writer / Micro-Purchase Higher Education Cardholder / Warranted Overseas ETO Cardholder / Contract Order Official Cardholder / Overseas Simplified Acquisition Cardholder / Contract Payment Official Cardholder / Misc Payments Official Cardholder (SF-182 Training Payments) / Inter/Intra-Government Payment Official Cardholder; defaulting All)
- Appointment Status From Date (Date field is editable: YYYY/MM/DD format; defaulting to one month prior to today's date)
- Role Status (options: Inactive / Active / Archived / Pending Approval / Activation Required / Approver Rejected / Deleted; defaulting Active)
- to (Date field is editable: YYYY/MM/DD format; defaulting to today's date)

NOTE: Fields with default values can have the values removed and searched as "Blank". Example: Appointment Type Sub Filter.

| Appointment Type            |     | Appointment Status         |     |
|-----------------------------|-----|----------------------------|-----|
|                             | ~   | Active                     | × ~ |
| Appointment Type Sub Filter |     | Appointment Status From Da | te  |
| All                         | ×   | 2025/03/03                 | É   |
| Role Status                 |     | to                         |     |
| Active                      | × ~ | 2025/04/03                 | É   |
| mail:                       |     |                            |     |

- Approved by (DAS/DAA)
- Identified as (Direct) (O)A/OPC on Appointment
- Designation

| 7261                                      | Nominated By          |
|-------------------------------------------|-----------------------|
| Appointment Initiated By                  | Approved By (DAS/DAA) |
| dentified as (Direct) (O)A/OPC on Appoint | iment                 |
| Designation                               |                       |
| Select one or more user designations      | ~                     |
|                                           |                       |
|                                           |                       |

- Functional Entitlement Group (drop-down populates after selecting a 'Service/Agency' option) (searchable drop-down)
- Bank User
  - o User ID
  - Email Address

NOTE: 'User ID' AND 'Email Address' fields are mutually exclusive search criteria.

|      | ce/Agency                                                                                                    |
|------|----------------------------------------------------------------------------------------------------|
| Sel  | ect v                                                                                                    |
| unc  | ional Entitlement Group                                                                                                    |
| Sel  | ect v                                                                                                    |
| Ban  | (User                                                                                                    |
| Jser | D Email Address                                                                                                    |
|      |                                                                                                    |
|      |                                                                                                    |
|      | Account:                                                                                                    |
| nk / | Type (options: Managing Account / Card Account)<br>Account Status (drop-down populates after selecting a 'Type' option)                         |
| nk / | Type (options: Managing Account / Card Account)<br>Account Status (drop-down populates after selecting a 'Type' option)<br>Last 4<br>Account ID |

| Bank   | Account                                                            |                                                                  |
|--------|--------------------------------------------------------------------|------------------------------------------------------------------|
| Туре   |                                                                    | Account Status                                                   |
| Seleo  | ct X V                                                             | Select × V                                                       |
| Last 4 |                                                                    | Account ID                                                       |
| Name   |                                                                    |                                                                  |
|        |                                                                    |                                                                  |
|        |                                                                    |                                                                  |
| ourc   | e System: (dron-down ontions: Pll                                  | EE/IAM/DALL/Access Online)                                       |
| oction | displays when "PIEE/ IAM/DALI" is s                                | elected for the 'Source System' field                            |
| ection |                                                                    | elected for the Source System held                               |
| IEE/J  | AM/DAU:                                                            |                                                                  |
| •      | Search Type (options: User / Non<br>DoDAAC Type (options: Authorit | ninator / Initiator)<br>ty / Role Location / Home / Procurement) |

NOTE: 'Search Type' AND 'DoDAAC Type' are both required if either one is entered.

Selection Type: (section displays when 'Search Type' has a selection)

- User / Nominator / Initiator: (depending on selection for 'Search Type' field)
  - Organization Type (options: Organization Code / Organization Group)
  - (fields display when "Organization Code" is selected for 'Organization Type' field)
    - Organization Code (parameters: Equal to / Starts With)
    - o (fields display when "Organization Group" is selected for 'Organization Type' field)
      - Organization Group
        - Buttons:
          - Find Group
            - Pop-up Organization Group Selection for "User / Nominator / Initiator" Organization (depending on selection for 'Search Type' field)
              - ^ Organization Find Organization Group by Group Name
              - ^ Organization PIEE Level 2
              - ^ Organization PIEE Level 3
                - Buttons:
                  - Save
                  - Cancel

| <ul> <li>Clear Group</li> </ul> |
|---------------------------------|
|---------------------------------|

Include Subgroup (toggle)

DoDAAC Type: (section displays when 'DoDAAC Type' has a selection)

- "Authority / Role Location / Home / Procurement" DoDAAC (depending on selection for DoDAAC Type field) (parameters: Equal to / Starts with)
- (fields display when "Authority" or "Role" is selected for 'DoDAAC Type' field)

0

- o Organization Group
- Buttons:
  - Find Group
    - Pop-up Organization Group Selection for "Authority / Role Location / Home / Procurement" Organization (depending on selection for 'DoDAAC Type' field)
      - ^ Organization Find Organization Group by Group Name
      - ^ Organization PIEE Level 2
        - ^ Organization PIEE Level 3
          - Buttons:
            - Save
            - Cancel
  - Clear Group

| Source System                     |           |             |               |     |
|-----------------------------------|-----------|-------------|---------------|-----|
| PIEE/JAM/DAU X V                  |           |             |               |     |
| PIEE/JAM/DAU<br>Search Type       | Nominator | DoDAAC Type | Role Location | × ~ |
| Selection Type                    |           |             |               | _   |
| Nominator<br>Organization Type    |           |             |               |     |
| Organization Code $	imes$ $	imes$ | ]         |             |               |     |
| Organization Code                 |           |             |               |     |
| Equal to                          | × ~ ]     |             |               |     |
| DoDAAC Type                       |           |             |               |     |
| Role Location DoDAAC              |           |             |               |     |
| Equal to                          | × ~       |             |               |     |
| Organization Group                |           |             |               |     |

(section displays when "Access Online" is selected for the 'Source System' field)

Access Online:

- Search Type (options: Reporting Hierarchy / Processing Hierarchy)
- (fields display when "Reporting Hierarchy" is selected for 'Search Type' field)
  - o Level 1
  - o Level 2
  - o Level 3
  - o Level 4
  - o Level 5
  - o Level 6
  - o Level 7
  - (fields display when "Processing Hierarchy" is selected for 'Search Type' field)
    - o Agent
    - Company

| ource System | 1         |         |         |         |         |         |  |
|--------------|-----------|---------|---------|---------|---------|---------|--|
| Access Onlin | e         | × ~     |         |         |         |         |  |
| Access On    | line      |         |         |         |         |         |  |
| Reporting I  | Hierarchy | × ~     | ]       |         |         |         |  |
| Level 1      | Level 2   | Level 3 | Level 4 | Level 5 | Level 6 | Level 7 |  |
|              |           |         |         |         |         |         |  |

# \* Data Output: (radio buttons)

- By PIEE Data
- By Access Online Data
- By User Data

|                | * Data Output<br>By PIEE Data                                                                                                    |
|----------------|----------------------------------------------------------------------------------------------------|
|                | Click the <b>Search</b> button after entering the search criteria. The search results display on the following page.                                                                                                    |
|                | The Access Online Merged Data Report Results table displays the search results. Search Result output depends on the 'Data Type' selected on the search criteria screen.                                                                                                    |
|                | Access Online Merged Data Report Results:<br>User Data Columns:                                                                                                    |
| Search Results | <ul> <li>Appointee Organization Level (Home)</li> <li>Appointee Organization Code (Home)</li> <li>Service Org</li> <li>Appointee Group Path</li> <li>Appointee First Name</li> <li>Appointee Last Name</li> <li>Appointee Email Address</li> <li>Appointee Designation</li> <li>Appointment ID</li> <li>Appointment Tuno</li> </ul>                                                                  |
|                | <ul> <li>Appointment Type</li> <li>Appointment Status</li> <li>Appointment Status Date</li> <li>Appointee Role Type</li> <li>Appointee Role Status Date</li> <li>Appointee Role Status Date</li> <li>Supervisor Email Address</li> <li>Nominator Group Path</li> <li>Nominator Email Address</li> <li>Direct User Type</li> <li>Direct User Email Address</li> <li>Direct User Group Name</li> </ul> |
|                | <ul> <li>Direct User DoDAAC</li> <li>Authority Email Address</li> <li>Authority Role</li> </ul>                                                                                                    |

- Service / Agency
- Service/Agency Shortname
- User ID
- User ID Status
- User ID Created By
- Last Login Date
- Name
- Bank Email Address
- Bank Phone Number
- Entitlement Group
- Level 1
- Level 2
- Level 3
- Level 4
- Level 5
- Level 6
- Level 7
- Agent
- Company Number
- Role DoDAAC/ID
- Cardholder Account Type
- Account Status
- Cardholder/Checking Account Last 4
- Cardholder/Checking Account Single Purchase Limit
- Cardholder/Checking Account Credit Limit
- Cardholder/Checking Account Daily Limit
- Cardholder/Checking Account Cycle Limit
- Managing Account Last 4
- Managing Account ID
- Managing Account Credit Limit
- Managing Account Cycle Limit
- Managing Account Quarterly Limit
- Managing Account Annual Limit
- Last Training Completed Name
- Last Training Completed Date
- Next Training Due Name
- Next Training Due Date
- Next Training Due Frequency
- Training Past Due Name
- Training Past Due Last Completed Date
- Training Past Due Date
- Training Past Due Frequency
- Last Course Completed Name
- Last Course Completed Date
- Nominator Organization Code
- Initiator Organization Code

- Authority DoDAAC
- Home DoDAAC
- Role Location DoDAAC
- Procurement DoDAAC

## Access Online Access Merged Data Search Results

#### By User Data

|                                                          |                                  |                                                          |                    | 🛃 Export Resu              | ilts 🖺 Save Search 😕    | Refine Search Q New Search                                           |
|----------------------------------------------------------|----------------------------------|----------------------------------------------------------|--------------------|----------------------------|-------------------------|----------------------------------------------------------------------|
| Appointee Organization Level (Home) $\uparrow\downarrow$ | Appointee Organization Code (Hom | e) $\uparrow\downarrow$ Service Org $\uparrow\downarrow$ | Appointee Group Pa | ath ↑↓ Appointee First Nan | ne ↑↓ Appointee Last Na | me $\uparrow\downarrow$ Appointee Email Address $\uparrow\downarrow$ |
|                                                          | S0512A                           |                                                          |                    | Rhub                       | Talent                  | RhubTalent@dla.mil                                                   |
|                                                          | S0512A                           |                                                          |                    | Rhub                       | Talent                  | RhubTalent@dla.mil                                                   |
|                                                          | S0512A                           |                                                          |                    | Rhub                       | Talent                  | RhubTalent@dla.mil                                                   |
|                                                          | S0512A                           |                                                          |                    | Rhub                       | Talent                  | RhubTalent@dla.mil                                                   |
|                                                          | S0512A                           |                                                          |                    | Rhub                       | Talent                  | RhubTalent@dla.mil                                                   |
|                                                          | S0512A                           |                                                          |                    | Rhub                       | Talent                  | RhubTalent@dla.mil                                                   |
|                                                          | S0512A                           |                                                          |                    | Rhub                       | Talent                  | RhubTalent@dla.mil                                                   |
|                                                          | S0512A                           |                                                          |                    | Rhub                       | Talent                  | RhubTalent@dla.mil                                                   |
|                                                          | S0512A                           |                                                          |                    | Rhub                       | Talent                  | RhubTalent@dla.mil                                                   |
|                                                          | S0512A                           |                                                          |                    | Rhub                       | Talent                  | RhubTalent@dla.mil                                                   |
| Records: 1 to 10                                         |                                  | « < 1 2                                                  | 3 > >>             | 10 🗸                       |                         | 28 Records Returned                                                  |

Access Online Data Columns:

- Service / Agency
- Service/Agency Shortname
- User ID
- User ID Status
- User ID Created By
- Last Login Date
- Name
- Bank Email Address
- Bank Phone Number
- Entitlement Group
- Level 1

- Level 2
- Level 3
- Level 4
- Level 5
- Level 6
- Level 7
- Agent
- Company Number
- Role DoDAAC/ID
- Cardholder Account Type
- Account Status
- Cardholder/Checking Account Last 4
- Cardholder/Checking Account Single Purchase Limit
- Cardholder/Checking Account Credit Limit
- Cardholder/Checking Account Daily Limit
- Cardholder/Checking Account Cycle Limit
- Managing Account Last 4
- Managing Account ID
- Managing Account Credit Limit
- Managing Account Cycle Limit
- Managing Account Quarterly Limit
- Managing Account Annual Limit
- Appointee Organization Level (Home)
- Appointee Organization Code (Home)
- Appointee First Name
- Appointee Last Name
- Appointee Email Address
- Appointee Designation
- Supervisor Email
- Number of Active CPM Appointments
- Number of Active OA/OPC Appointments
- Number of Active AOPC Appointments
- Number of Active ABO Appointments
- Number of Active CO Appointments
- Number of Active CH Appointments
- Last Training Completed Name
- Last Training Completed Date
- Next Training Due Name
- Next Training Due Date
- Next Training Due Frequency
- Training Past Due Name
- Training Past Due Last Completed Date
- Training Past Due Date
- Training Past Due Frequency
- Nominator Organization Code
- Initiator Organization Code

- Authority DoDAAC
- Home DoDAAC
- Role Location DoDAAC
- Procurement DoDAAC

PIEE Data Columns:

- Appointee Organization Level (Home)
- Appointee Organization Code (Home)
- Service Org
- Appointee Group Path
- Appointee First Name
- Appointee Last Name
- Appointee Email Address
- Appointee Designation
- Appointment ID
- Appointment Type
- Appointment Status
- Appointment Status Date
- Appointee Role Type
- Appointee Role Status
- Appointee Role Status Date
- Supervisor Email Address
- Nominator Group Path
- Nominator Email Address
- Direct User Type
- Direct User Email Address
- Direct User Group Name
- Direct User DoDAAC
- Authority Email Address
- Authority Role
- Last Training Completed Name
- Last Training Completed Date
- Next Training Due Name
- Next Training Due Date
- Next Training Due Frequency
- Training Past Due Name
- Training Past Due Completed Date
- Training Past Due Date
- Training Past Due Frequency
- Service / Agency
- Service / Agency Shortname
- User ID
- User ID Status
- User ID Created By

|                             | <ul> <li>Last Login Date</li> <li>Name</li> <li>Bank Email Address</li> <li>Bank Phone Number</li> <li>Entitlement Group</li> <li>Number of Card Accounts</li> <li>Number of Managing Accounts</li> <li>Nominator Organization Code</li> <li>Initiator Organization Code</li> <li>Authority DoDAAC</li> <li>Home DoDAAC</li> <li>Role Location DoDAAC</li> <li>Procurement DoDAAC</li> <li>Export</li> <li>Save Search</li> <li>Refine Search</li> <li>New Search</li> <li>New Search</li> <li>New Search</li> <li>New Search</li> </ul> |
|-----------------------------|----------------------------------------------------------------------------------------------------|
| Exporting Search<br>Results | Click the Export button on the search results page to export as CSV or Excel, a job runs to download the file.                                                                                                    |

| PIEE Electronic Dat | a Access |
|---------------------|----------|
| FAVORITES           |          |
| 命 Dashboard         |          |
| TASKS               |          |
| 🗅 Task Download     | -        |
| ANALYTICS           |          |
| 🔟 Reports           | Ý        |

The Job List page appears. Click the **Download** button in the Actions column.

| Job I | List        |                                   |                  |                      |           |           |                                    | ① Help 👌 Refresh |
|-------|-------------|-----------------------------------|------------------|----------------------|-----------|-----------|------------------------------------|------------------|
|       | Job ID   ↑↓ | Report Type ↑↓                    | Start Date (UTC) | Finish Date (UTC) ↑↓ | Format ↑↓ | Status ↑↓ | Total Records $\uparrow\downarrow$ | Actions          |
| >     | 72518       | Access_Online_By_User_Data_Report | 4/8/25, 7:10 PM  | 4/8/25, 7:11 PM      | EXCEL     | FINISHED  | 67                                 | <b>6</b>         |

The Download Files pop-up appears with job details. Select the **Direct Download link** in the Direct Download (faster download) column.

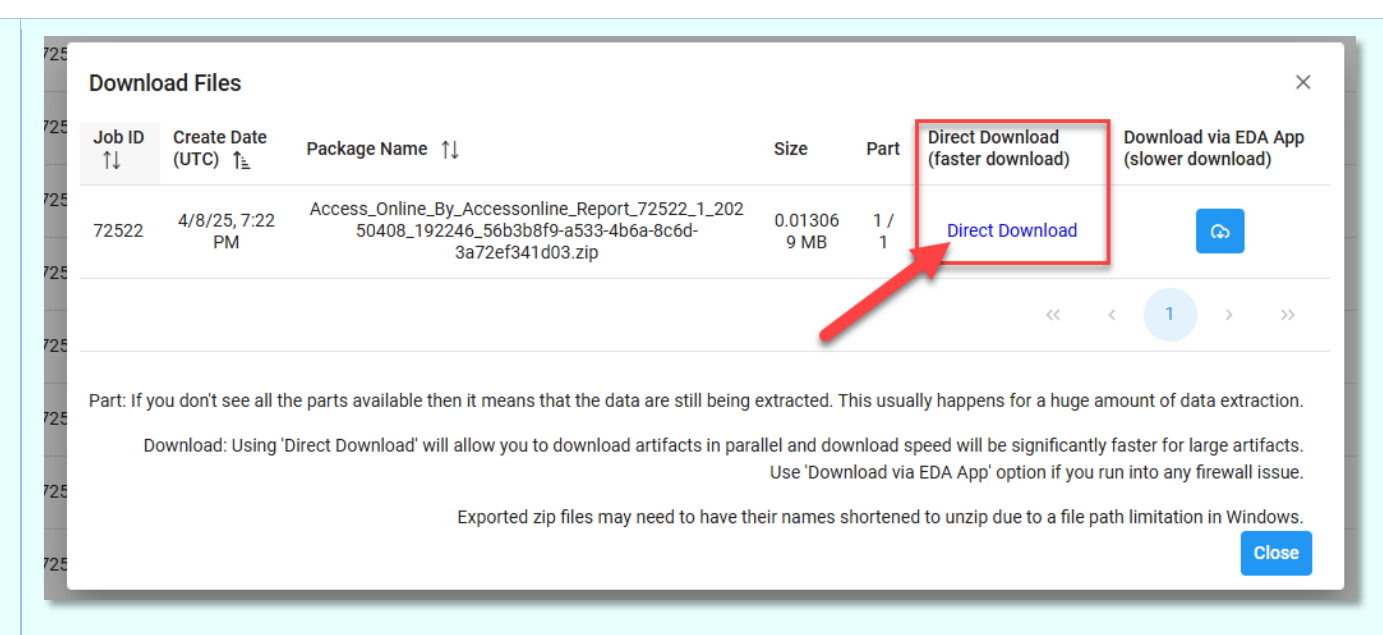

The file is downloaded to the local machine based on browser settings.

## User Data Exported Report Columns:

- Appointee Organization Level (Home)
- Appointee Organization Code (Home)
- Service/Org
- Appointee Group Path
- Appointee First Name
- Appointee Last Name
- Appointee Email Address
- Appointee Designation
- Appointment ID
- Appointment Type
- Appointment Status
- Appointment Status Date
- Appointee Role Type
- Appointee Role Status
- Appointee Role Status Date
- Supervisor Email Address
- Nominator Group Path
- Nominator Email Address
- Direct User Type
- Direct User Email Address
- Direct User Group Name
- Direct User DoDAAC

- Authority Email Address
- Authority Role
- Service / Agency
- Service/Agency Shortname
- User ID
- User ID Status
- User ID Created By
- Last Login Date
- Name
- Bank Email Address
- Bank Phone Number
- Entitlement Group
- Level 1
- Level 2
- Level 3
- Level 4
- Level 5
- Level 6
- Level 7
- Agent
- Company Number
- Role DoDAAC/ID
- Cardholder Type
- Account Status
- Cardholder/Checking Account Last 4
- Cardholder/Checking Account Single Purchase Limit
- Cardholder/Checking Account Credit Limit
- Cardholder/Checking Account Daily Limit
- Cardholder/Checking Account Cycle Limit
- Managing Account Last 4
- Managing Account ID
- Managing Account Credit Limit
- Managing Account Cycle Limit
- Managing Account Quarterly Limit
- Managing Account Annual Limit
- Last Training Completed Name
- Last Training Completed Date
- Next Training Due Name
- Next Training Due Date
- Next Training Due Frequency
- Training Past Due Name
- Training Past Due Last Completed Date
- Training Past Due Date
- Training Past Due Frequency
- Last Course Completed Name
- Last Course Completed Date

- Nominator Organization Code
- Initiator Organization Code
- Authority DoDAAC
- Home DoDAAC
- Role Location DoDAAC
- Procurement DoDAAC

Access Online Exported Report Columns:

- Service / Agency
- Service / Agency Shortname
- User ID
- User ID Status
- User ID Created By
- Last Login Date
- Name
- Bank Email Address
- Bank Phone Number
- Entitlement Group
- Level 1
- Level 2
- Level 3
- Level 4
- Level 5
- Level 6
- Level 7
- Agent
- Company Number
- Role DoDAAC/ID
- Cardholder Account Type
- Account Status
- Cardholder/Checking Account Last 4
- Cardholder/Checking Account Single Purchase Limit
- Cardholder/Checking Account Credit Limit
- Cardholder/Checking Account Daily Limit
- Cardholder/Checking Account Cycle Limit
- Managing Account Last 4
- Managing Account ID
- Managing Account Credit Limit
- Managing Account Cycle Limit
- Managing Account Quarterly Limit
- Managing Account Annual Limit
- Appointee Organization Level (Home)
- Appointee Organization Code (Home)
- Appointee First Name

- Appointee Last Name
- Appointee Email Address
- Appointee Designation
- Supervisor Email
- Number of Active CPM Appointments
- Number of Active OA/OPC Appointments
- Number of Active AOPC Appointments
- Number of Active ABO Appointments
- Number of Active CO Appointments
- Number of Active CH Appointments
- Last Training Completed Name
- Last Training Completed Date
- Next Training Due Name
- Next Training Due Date
- Next Training Due Frequency
- Training Past Due Name
- Training Past Due Last Completed Date
- Training Past Due Date
- Training Past Due Frequency
- Nominator Organization Code
- Initiator Organization Code
- Authority DoDAAC
- Home DoDAAC
- Role Location DoDAAC
- Procurement DoDAAC

### PIEE Data Exported Report Columns:

- Appointee Organization Level (Home)
- Appointee Organization Code (Home)
- Service Org
- Appointee Group Path
- Appointee First Name
- Appointee Last Name
- Appointee Email Address
- Appointee Designation
- Appointment ID
- Appointment Type
- Appointment Status
- Appointment Status Date
- Appointee Role Type
- Appointee Role Status
- Appointee Role Status Date
- Supervisor Email Address
- Nominator Group Path

- Nominator Email Address
- Direct User Type
- Direct User Email Address
- Direct User Group Name
- Direct User DoDAAC
- Authority Email Address
- Authority Role
- Last Training Completed Name
- Last Training Completed Date
- Next Training Due Name
- Next Training Due Date
- Next Training Due Frequency
- Training Past Due Name
- Training Past Due Completed Date
- Training Past Due Date
- Training Past Due Frequency
- Service / Agency
- Service / Agency Shortname
- User ID
- User ID Status
- User ID Created By
- Last Login Date
- Name
- Bank Email Address
- Bank Phone Number
- Entitlement Group
- Number of Card Accounts
- Number of Managing Accounts
- Nominator Organization Code
- Initiator Organization Code
- Authority DoDAAC
- Home DoDAAC
- Role Location DoDAAC
- Procurement DoDAAC

|                                       | ADDOINTEE ODCANIZATION CODE (HOME) |             |                      |                        |                       |                         |
|---------------------------------------|------------------------------------|-------------|----------------------|------------------------|-----------------------|-------------------------|
| 1 APPOINTEE ORGANIZATION LEVEL (HOME) | APPOINTEE ORGANIZATION CODE (HOME) | SERVICE ORG | APPOINTEE GROUP PATH | APPOINTEE FIRST NAIVIE | APPOINTEE LAST NAIVIE | APPOINTEE EMAIL ADDRESS |
| 2                                     | S0512A                             |             |                      | Rhub                   | Talent                | RhubTalent@dla.mil      |
| 3                                     | \$0512A                            |             |                      | Rhub                   | Talent                | RhubTalent@dla.mil      |
| 4                                     | \$0512A                            |             |                      | Rhub                   | Talent                | RhubTalent@dla.mil      |
| 5                                     | \$0512A                            |             |                      | Rhub                   | Talent                | RhubTalent@dla.mil      |
| 6                                     | \$0512A                            |             |                      | Rhub                   | Talent                | RhubTalent@dla.mil      |
| 7                                     | \$0512A                            |             |                      | Rhub                   | Talent                | RhubTalent@dla.mil      |
| 8                                     | S0512A                             |             |                      | Rhub                   | Talent                | RhubTalent@dla.mil      |
| 9                                     | S0512A                             |             |                      | Rhub                   | Talent                | RhubTalent@dla.mil      |
| 10                                    | \$0512A                            |             |                      | Rhub                   | Talent                | RhubTalent@dla.mil      |
| 11                                    | \$0512A                            |             |                      | Rhub                   | Talent                | RhubTalent@dla.mil      |
| 12                                    | \$0512A                            |             |                      | Rhub                   | Talent                | RhubTalent@dla.mil      |
| 13                                    | S0512A                             |             |                      | Rhub                   | Talent                | RhubTalent@dla.mil      |
| 14                                    | \$0512A                            |             |                      | Rhub                   | Talent                | RhubTalent@dla.mil      |
| 15                                    | S0512A                             |             |                      | Rhub                   | Talent                | RhubTalent@dla.mil      |
| 16                                    | S0512A                             |             |                      | Rhub                   | Talent                | RhubTalent@dla.mil      |
| 17                                    | \$0512A                            |             |                      | Rhub                   | Talent                | RhubTalent@dla.mil      |
| 18                                    | \$0512A                            |             |                      | Rhub                   | Talent                | RhubTalent@dla.mil      |
| 19                                    | \$0512A                            |             |                      | Rhub                   | Talent                | RhubTalent@dla.mil      |
| 20                                    | \$0512A                            |             |                      | Rhub                   | Talent                | RhubTalent@dla.mil      |
| 21                                    | S0512A                             |             |                      | Bhub                   | Talent                | RhubTalent@dla.mil      |